# **Reviewer and Chair User Guide**

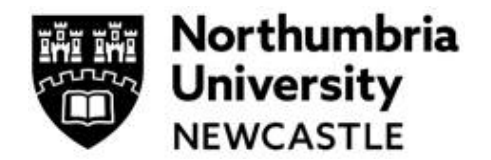

#### This User Guide covers Full Review and Proportionate Review processes

| Section | Section Content                                                |
|---------|----------------------------------------------------------------|
| А       | Login and Work Area                                            |
| В       | Accessing an application                                       |
| С       | Reviewing an application requiring Proportionate Review        |
| D       | Reviewing an application requiring Full Review                 |
| E       | Reviewing revisions – Full & Proportionate Review applications |
| F       | Understanding different versions of the application form       |
| G       | Reject action                                                  |
| H       | Help and Support                                               |

### A: Log in and Work Area

Click the link to the Ethics Online system **Reviewer platform** within Infonetica. <u>https://ethicsreviewer.northumbria.ac.uk/</u>

Please refer to the Ethical Governance in Research Policy on the ethics web page here for details of review categories, review requirements etc: <u>https://www.northumbria.ac.uk/research/ethics-and-integrity/</u>

~~~~~~~

The system dashboard is known as your Work Area which you navigate using tiles.

By clicking on the tiles, you access different actions or information in the system. Different users will have different numbers of tiles. Reviewers will usually have the following Tiles:

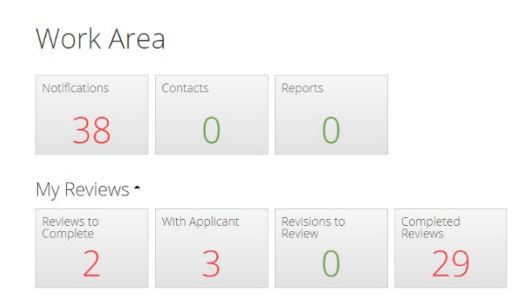

Notifications (which will show you any actions you are required to undertake) Reviews to Complete (When you have an application to review) With Applicant (When you have sent an application with revisions back to an applicant) Revisions to Review (When you are required to review any revisions).

**Completed Reviews** (An archive of your completed reviews)

Please note the approved timescale for a review is 20 working days from the date the Reviewer(s)/Chair is initially assigned to an application by Research and Innovation Services. The "clock" stops once the Reviewer directs the form back to the Applicant and the "clock" starts again when they received it back into their **Work Area**.

# **Reviewer and Chair User Guide**

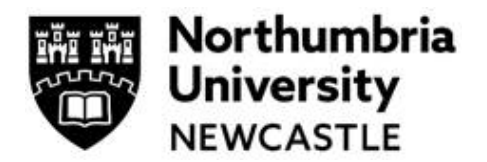

### **B: Accessing an application**

Access applications that require your review by clicking on the Under Review tile in your Work Area,

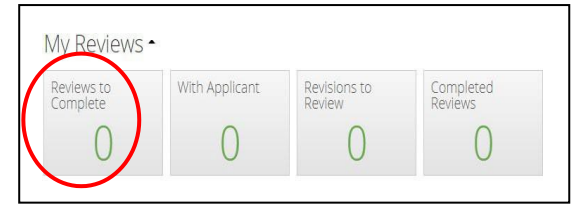

or via the email notification that you have been assigned a review.

This will display the **Review** dashboard. Click on the application that you want to review by clicking anywhere on the area highlighted in yellow.

| Unc | ler Re          | eview        |         |    |                                      |     |                    |      |                           |                           |                     |                              |                            | -          | 2011                   |      |
|-----|-----------------|--------------|---------|----|--------------------------------------|-----|--------------------|------|---------------------------|---------------------------|---------------------|------------------------------|----------------------------|------------|------------------------|------|
| Ļì  | Revi<br>L1 Refe | ew<br>irence | Project | 11 | Hoject<br>Title                      | ٦ţ  | Applicant<br>Title | 1t   | Applicant<br>First Name 🏦 | Applicant<br>Last Name 11 | Application<br>Type | Revie<br>Com                 | w                          | Excel<br>F | Jser<br>leviewe<br>ype |      |
| *   | <b>⊨</b> 2022-  | 0023-16      | 23      |    | Niali's prete<br>project<br>16/09/22 | end | Mr                 |      | Niall                     | Nesbitt                   | High Risk           | Faculty<br>Design<br>Science | of Arts,<br>and Soci<br>es | al         | ¥                      |      |
|     |                 |              |         |    |                                      |     |                    | Show | ing 1 to 1 of 1 entries   |                           |                     |                              |                            | Previo     | us 1                   | Next |

# C: Reviewing an Application requiring Proportionate Review i.e. only one Reviewer is required

There are four key steps to review the application (on left of screen under Actions:

- a) Choose Review Application
- b) Read the application (via the form functionality)
- c) Add Comments (if necessary) and select Change Request and click to Make comments visible to applicant \*\*IMPORTANT STEP\*\* OTHERWISE APPLICANT WILL BE UNABLE TO VIEW YOUR COMMENTS\*\*
- d) Choose to:

**Suggest Revisions** if you wish the applicant to make some changes to the form and resubmit **Approve** if you are happy to Approve the application or **Reject** to cancel the application. NB The Applicant would need to submit a new a

or **Reject** to cancel the application. NB The Applicant would need to submit a new application to and can use the Duplicate Project tile to do so)

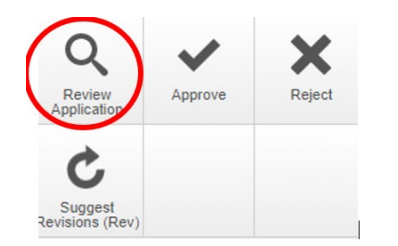

#### a) Choose: Review Application

On the left of your screen on the Action panel click **Review Application**.

# Reviewing an Ethics Application Reviewer and Chair User Guide

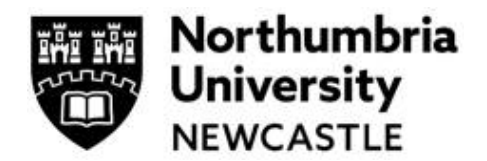

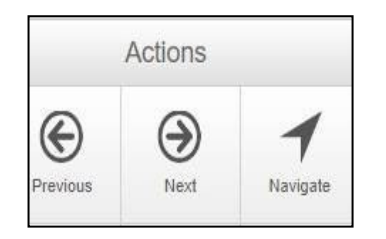

#### b) Reading the Application

Complete your review by navigating through the form and reading the application. You can navigate through the form using the **Previous / Next** buttons, or the **Navigate** button, all are available on the left side of the screen on the **Actions** Panel.

| Main Ethics Application Form                                    | Show Inactive Section                         | s |
|-----------------------------------------------------------------|-----------------------------------------------|---|
| Section                                                         | Questions                                     |   |
| Filter questions                                                | Click here to start Ethical Review Categories |   |
| Research Project Questions                                      | General Aims and Research Design              |   |
| Human Participants and Personal Data                            | People and Personal Data                      |   |
| Human Tissue                                                    | Human Tissue                                  |   |
| Security Sensitive Research (including Prevent related material | Security Sensitve Research                    |   |
| Research Data Management                                        | Data Management                               |   |
| Project Timescale                                               | Project Duration                              |   |
| Additional Information                                          | External Funding Information                  |   |
| Health and Safety                                               | Health and Safety                             |   |
| Supporting Documents                                            | Additional Documents                          |   |
| Research Collaborator                                           | Collaborators                                 |   |
| Insurance                                                       | Insurance                                     |   |
| Declaration                                                     | Applicant Declaration                         |   |

NB. You cannot read the application on one screen as each screen/page allows you to add comment relating to each question. Click on Start Here to review the form.

# c) Add comments and select change request and make comments visible to applicant

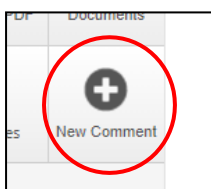

To request a revision, you can comment on any section of the application. Click **New Comment** on the left of the screen.

You can then choose which question to comment on by clicking **Select me** or just clicking in the area of the section.

| Select a question to comment on                                   |           |
|-------------------------------------------------------------------|-----------|
|                                                                   |           |
|                                                                   |           |
| Describe your sample groups or how you will identify participants | Select Me |
|                                                                   |           |

Ensure that comments are **made visible to the applicant** and if it is a **change request** or **comment**. If they don't show as green as shown in the image below, they have not been made visible and the applicant will not be able to see them. Then press **Save**.

| Add Comment          |                                                                   | ×   |
|----------------------|-------------------------------------------------------------------|-----|
| Question Title       | Describe your sample groups or how you will identify participants |     |
| Change Request       | ✓ Change Request                                                  |     |
| Visible to Applicant | ✓ To be made visible to the applicant                             |     |
| Comment              | Please add further information on the DMP.                        |     |
|                      | Cancel                                                            | ave |
|                      |                                                                   |     |

# Reviewing an Ethics Application Reviewer and Chair User Guide

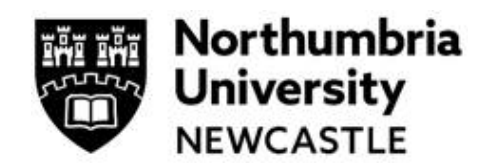

NB Form Comments are <u>overall comments</u> and <u>not related to a specific question</u>. These types of Comments are <u>not shared</u> with the Applicant when an application/form is returned. These types of Comments are only viewed on the Review side.

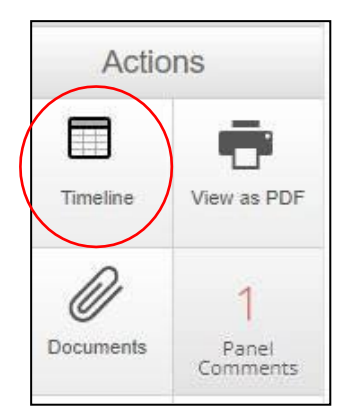

#### d) Choose to Approve, Suggest Revisions or Reject

For single reviewer applications (i.e. Proportionate Risk level) first

Navigate back to Timeline

From here you can choose whether to **Approve, Reject** or **Request Revisions** by clicking the appropriate tile:

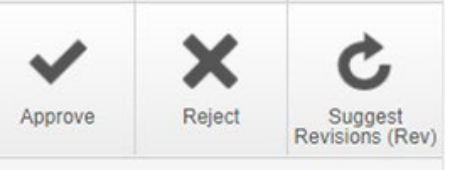

**Suggest Revisions** if you wish the applicant to make some changes to the form and resubmit NB Don't add comments for the Applicant in the pop up box as they will be unable to see them. They must be added within the form.

Approve if you are happy to Approve the application

or **Reject** to cancel the application. NB The Applicant would need to submit a new application to and can use the Duplicate Project tile to do so)

# D: Reviewing an Application requiring Full Review i.e. Two Reviewers and a Chair Reviewer (Moderator) are required

There are more steps to review the application where Full Review is required; the first four are the same as reviewing a **proportionate review** application:

- 1. Choose Review Application
- 2. Read the application (via the form functionality)
- 3. Add Comments if necessary and select Change Request and click to make comments visible to the applicant \*\*IMPORTANT STEP\*\* OTHERWISE APPLICANT WILL BE UNABLE TO SEE THE COMMENTS\*\*
- 4. Navigate back to **Timeline**
- Click on the Review Done tile The Reviewer does not have the option to Approve, Reject or Return for Revisions; this is the role of Chair for Full Review applications

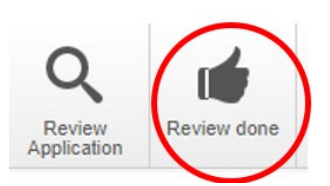

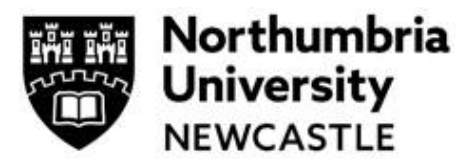

### **Reviewer and Chair User Guide**

Note: Reviewers can add any additional comments for the Chair Reviewer in the Timeline

Notes section if required.

| Action Date:     | Now  |                                              | ~ |  |
|------------------|------|----------------------------------------------|---|--|
| Timeline Notes:* | done |                                              |   |  |
|                  |      |                                              |   |  |
|                  |      |                                              |   |  |
|                  | 4    | re you sure you wish to perform this action? |   |  |
|                  |      |                                              |   |  |

6. The Chair must wait until both Reviewers have completed their review. This shows as **Review** Done in the Timeline for each Reviewer. The Chair should check there is one **Review Done** by each Reviewer by clicking on it; it will reveal the name of the Reviewer.

| Action             | Event Date       |
|--------------------|------------------|
| Review done*       | 07/11/2022 10:09 |
| Review done*       | 04/11/2022 11:48 |
| Assign Reviewers   | 03/11/2022 16:07 |
| Submit Application | 31/10/2022 18:49 |

If the Chair does **Review Complete** before both Reviewers have completed their **Review Done** actions,

> the Chair can use the Return to Review tile to return the application to the reviewers. No notification emails are issued when this action is used.

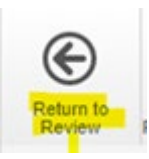

# E: Reviewing revisions

You can review any changes by clicking the link in an email notification (sent once the applicant has completed them). Or by accessing them from the **Revisions to Review** tile.

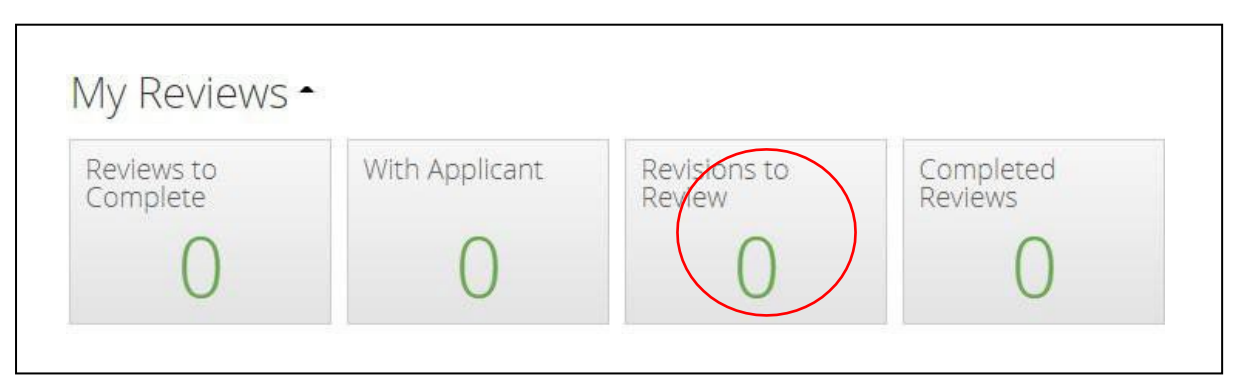

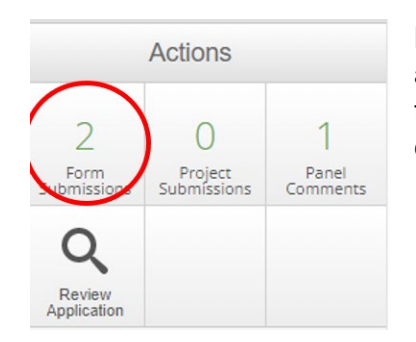

Make sure that you are reviewing the lates version of the application so that form that the applicant has made changes to. In this case, click on the **2 Form Submissions** tile then click on the latest version of the submission in the pop up.

# Reviewing an Ethics Application Reviewer and Chair User Guide

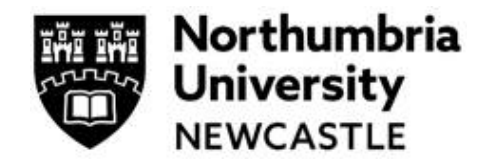

Check the revisions made to the application by clicking on the left-hand panel **Comments** 

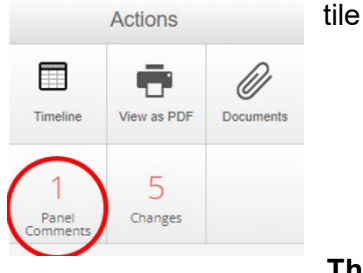

This will take you to a pop up of each of the sections completed by the applicant – see below.

| Previous | ()<br>Next  | <b>1</b><br>Navigate |                         |                                                 |                                                     |      |         |                 |            |  |
|----------|-------------|----------------------|-------------------------|-------------------------------------------------|-----------------------------------------------------|------|---------|-----------------|------------|--|
|          | -           | Du                   | Note: The applican      | t has changed an answer within this panel si    | ince the last submission. View Changes              |      |         |                 |            |  |
| Timeline | View as PDF | Documents            | Additional D            | ocuments                                        |                                                     |      |         |                 | $\bigcirc$ |  |
| 1        | 5           |                      |                         |                                                 |                                                     |      |         |                 |            |  |
| Comments | Changes     | New Comment          | Please upload           | l any additional documents.                     |                                                     |      |         |                 |            |  |
|          |             |                      | Туре                    | Document Name File Name Date Version Si         |                                                     |      |         |                 |            |  |
|          |             |                      |                         |                                                 |                                                     | Date | Version | Size            | 1011       |  |
|          |             |                      | Supporting<br>Documents | Letter of Invitation to Participate in Research | Letter of Invitation to Participate in Research.pdf | Date | Version | 512e<br>11.8 KB | Download   |  |

You can then **Approve** or **Reject** the application or ask for **further revisions** following the process above. NB If returning the application for changes/revisions, don't add comments for the Applicant in the pop up box as they will be unable to see them. They must be added within the form when in Review Application action.

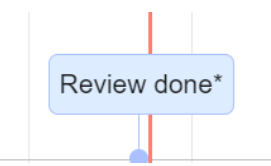

NB Where there are two Reviewers assigned, you can click on **Timeline** and then **View By Action** (on the right) to complete your review; it will show "**Review done**".

### F: Understanding different versions of the Application form

|                            | Actions                                                                                                    |                                                 | Project Id:          |          |             |                       |         |           | Applicant Name:                                                                                                    |                                                                                                    |                         |
|----------------------------|----------------------------------------------------------------------------------------------------|-------------------------------------------------|----------------------|----------|-------------|-----------------------|---------|-----------|----------------------------------------------------------------------------------------------------|----------------------------------------------------------------------------------------------------|-------------------------|
|                            |                                                                                                    |                                                 | Current Committee:   |          |             |                       |         |           | Current Status:                                                                                                    | 100                                                                                                    | Revisions Received (Mc  |
| 2                          | 0                                                                                                    | 2                                               | Application Type:    |          | Full Rev    | iew                   |         |           | Meeting                                                                                                    | - /                                                                                                    | Unassigned              |
| Form<br>Submissions        | Project<br>Submissions                                                                                                    | Panel<br>Comments                               | Clock Status:        |          | Stop (20    | 0/20) days remaining. |         |           | Assigned Reviewers:                                                                                                    | _/_                                                                                                    | -                       |
| Q<br>Review<br>Application | When there is<br>number great<br>1 it means th<br>multiple<br>submissions                                                             | s a<br>ter than<br>ere are                      | Conflicted Users:    |          | None        | Timeline              | Project | Documents | The status Revision<br>received means thi<br>submission is the<br>submission with<br>changes.<br>Contacts one timeline event, |                                                                                                    |                         |
| INTRIONS (C.P.             | If you click here and<br>look that the<br>superceeded<br>submisison, it will<br>have all the timeline<br>notes of that<br>submission. |                                                 | € Zoom In E          | Zoom Out |             |                       |         |           |                                                                                                    | Submitted by<br>Applicant as it has<br>just been submitted<br>by the applciant and<br>no actions has been<br>run yet. It is a new<br>instance that will |                         |
|                            | Each submis<br>treated as a r<br>submission it<br>that will have<br>timeline even                                                     | iison is<br>new<br>teration,<br>it's own<br>it. |                      |          |             |                       |         |           |                                                                                                    | have it's one timeline<br>event, it will not list<br>the ones in the<br>superceeded<br>vervion.                                                         |                         |
|                            |                                                                                                    |                                                 | 16:00                | 20:00    | 00:00       | 04:00                 | 08:00   | 12:00     | 16:00                                                                                                    | 20:00 0                                                                                                    | 0:00 04:00              |
|                            |                                                                                                    |                                                 | Tuesday 25 October 2 | 022      | Wednesday 2 | 6 October 2022        |         |           |                                                                                                    | T                                                                                                    | hursday 27 October 2022 |

The applicant will receive an automatic email to confirm the status of the application.

# **Reviewer and Chair User Guide**

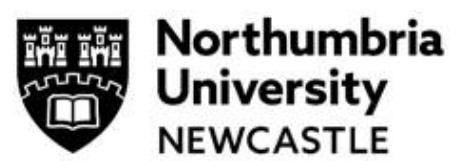

If the Chair has **Approved** the submission, the applicant (and Supervisor if a student application) will receive an email confirming this with an attachment letter confirming the project has been Approved.

If the Chair has **Suggested Revisions**, the applicant will need to address those comments before the submission is then returned to the Chair for a final decision.

# G: The Reject action

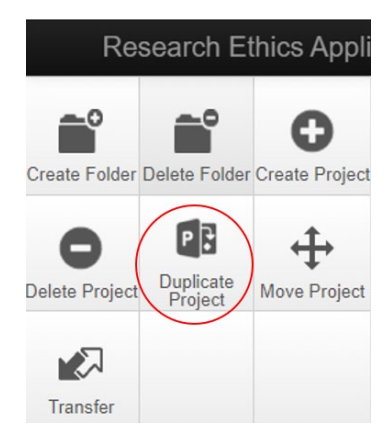

If a Reviewer/Chair **Rejects** the submission, the form is **cancelled**; the Applicant can use the **Duplicate Project** to create a new form based on the rejected submission which can then be improved and resubmitted.

## H: Help and Support

#### For Faculty and Departmental Support

Staff can contact the Department Ethics Lead or Faculty Ethics Director; their contact details can be accessed <u>here</u> (Staff only). Department Ethics Leads and Ethics Directors have access to view and check status of all submissions within their department.

For support in using the system including online training materials, user guides and FAQs please visit: <a href="http://www.northumbria.ac.uk/research/ethics-and-integrity/">www.northumbria.ac.uk/research/ethics-and-integrity/</a>